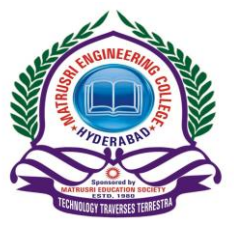

## **Matrusri Engineering College**

(Approved by AICTE, Affiliated to Osmania University) # 16-1-486, Saidabad, Hyderabad-500059. Ph: 040-24072764

Department of Computer Science & Engineering UG Program Accredited by NBA

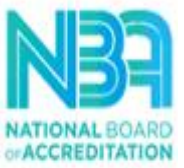

email: hodcse@matrusri.edu.in

Website: www.matrusri.edu.in

## **Guidelines to fill the Faculty Appraisal Form**

- 1. Open the college website www.matrusri.edu.in
- 2. Click on the option Faculty Appraisal in top menu bar (Green Color)
- 3. Click on Login
- 4. Default password is xxx (small letters)
- 5. Click on Edit My Personal Information
  - a) Change your Password and Email Id (should be domain mail Id)
  - b) Password should have at least 6 characters
  - c) Password should contain at least one uppercase letter, one lower case letter, one digit and one special character
- 6. Need to **re-login** with new password to fill the form
- 7. Go through the **Guidelines** to fill the appraisal form
- 8. Click on My Appraisal Form
- 9. Click on Activity 1 to fill the Personal Information
- 10. Click on Save button to store the Personal Information details
- 11. Click on Activity 2 to fill all the required details and click on Save button
- 12. Click on Activity 3 to fill all the required details and click on Save button
- 13. Click on Advisory Note to fill all the parameters and click on Save button
- 14. All Hard Copies of the proofs should be submitted to the HOD, in person
- 15. Click on View data button to check the filled details for any modifications
- 16. Click on Appraisal final Submit button to submit the form.
- 17. Any record in the form that is saved and submitted will not be modified.
- 18. To **print** the filled form use **Ctrl** + **P** (or) **Print** button.